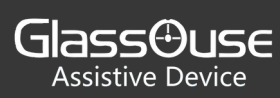

## Steps to connect GlassOuse with iPhone updated to iOS 13

First, here is the list of iPhones which will receive new iOS 13 Update:

- iPhone 6s
- iPhone 6s Plus
- iPhone SE
- iPhone 7
- iPhone 7 Plus
- iPhone 8
- iPhone 8 Plus
- iPhone X
- iPhone XR
- iPhone XS
- iPhone XS Max
- iPhone 11
- iPhone 11 Pro
- iPhone 11 Pro Max

## And here are the steps:

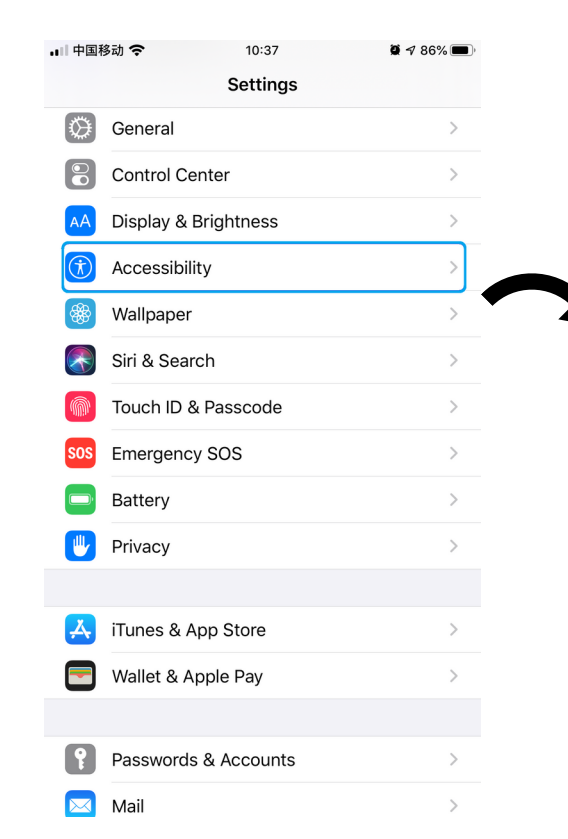

1. Open Settings, then choose "Accessibility".

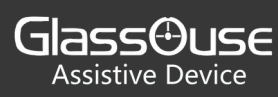

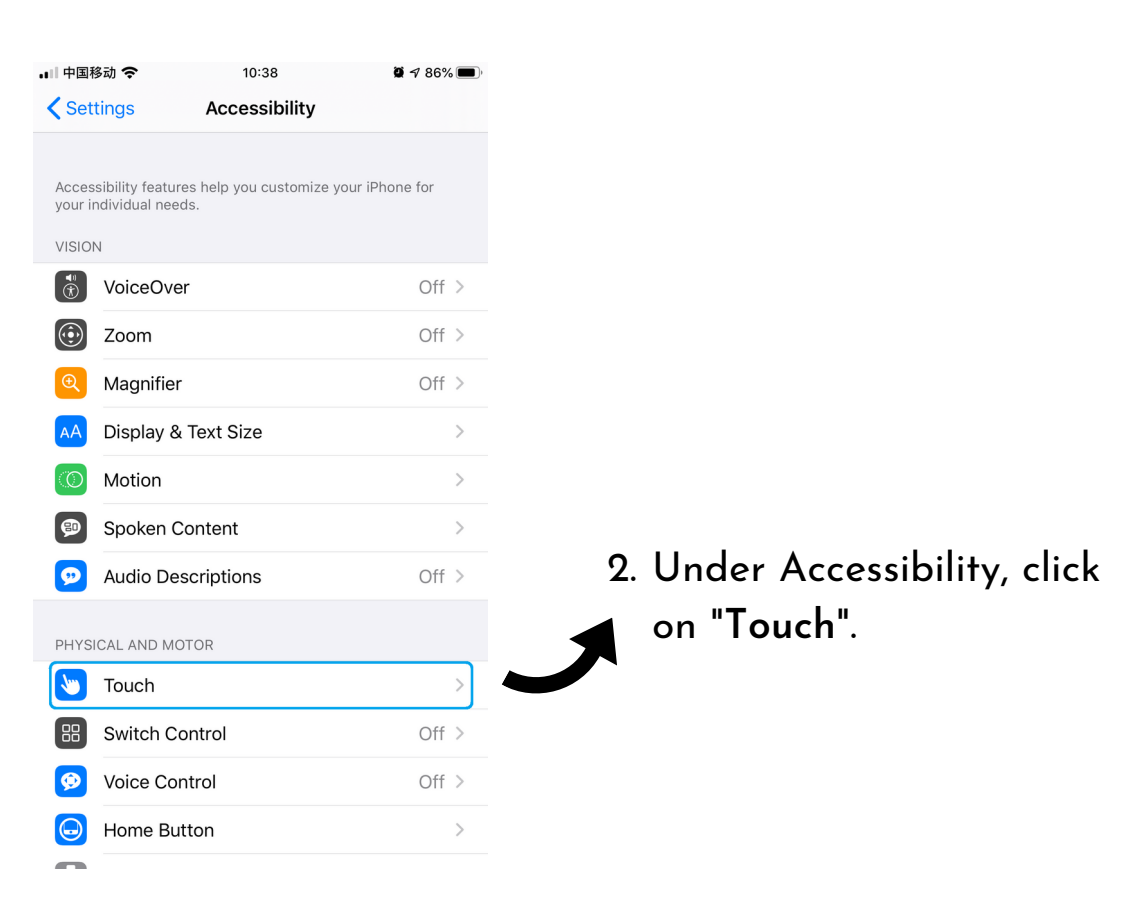

| • | 中国移动 🗢                                                                                                    | 10:38                                | <b>Q</b> 🔊 86                        | % 🔳       |  |  |
|---|----------------------------------------------------------------------------------------------------|--------------------------------------|--------------------------------------|-----------|--|--|
| • | Accessibility                                                                                                    | Touch                                |                                      |           |  |  |
|   |                                                                                                    |                                      |                                      |           |  |  |
|   | AssistiveTouch                                                                                                    |                                      | Of                                   | f >       |  |  |
|   | AssistiveTouch allows you<br>difficulty touching the scru<br>accessory.                                                                               | to use your iPh<br>een or if you rec | one if you have<br>quire an adaptive |           |  |  |
|   | Reachability                                                                                                    |                                      |                                      | $\supset$ |  |  |
|   | Double-tap the home butt into reach.                                                                                                    | ton to bring the                     | top of the screer                    | 1         |  |  |
|   | 3D & Haptic Touch                                                                                                    |                                      | Or                                   | 1 >       |  |  |
|   | When 3D Touch is on, you can press on the display using<br>different degrees of pressure to reveal content previews,<br>actions and contextual menus. |                                      |                                      |           |  |  |
|   | Touch Accommodati                                                                                                    | ions                                 | Of                                   | f>        |  |  |
|   | If you have trouble using the touch screen, adjust the<br>following settings to change how the screen will respond to<br>touches.                     |                                      |                                      |           |  |  |
|   | Shake to Undo                                                                                                    |                                      |                                      | $\Box$    |  |  |
|   | If you tend to shake your i<br>Shake to Undo to prevent                                                                                               | Phone by accid<br>the Undo alert     | ent, you can disa<br>from appearing. | ble       |  |  |

Vibration

3. Click

"AssistiveTouch" bar near the top of the screen.

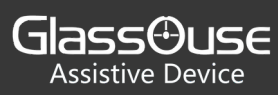

| II 中国移动 🗢 10:38                                                                                | <b>@</b> 🕫 86% 🔳 )                              |
|------------------------------------------------------------------------------------------------|-------------------------------------------------|
| Couch AssistiveTo                                                                              | uch                                             |
|                                                                                                |                                                 |
| AssistiveTouch                                                                                 |                                                 |
| AssistiveTouch allows you to use you<br>difficulty touching the screen or if yo<br>accessory.  | ur iPhone if you have<br>bu require an adaptive |
| Customize Top Level Menu                                                                       | >                                               |
| CUSTOM ACTIONS                                                                                 |                                                 |
| Single-Tap                                                                                     | Open Menu 🗦                                     |
| Double-Tap                                                                                     | None >                                          |
| Long Press                                                                                     | None >                                          |
| 3D Touch                                                                                       | Home >                                          |
| Custom actions allow you to interact<br>AssistiveTouch icon without opening<br>CUSTOM GESTURES | directly with the the menu.                     |
| Create New Gesture                                                                             | >                                               |
| Custom gestures allow you to record activated from Custom in the Menu.                         | gestures that can be                            |
| Idle Opacity                                                                                   | 40% >                                           |

| 山山国移动 🗢                                                                                                    | 10:41                                             |                         |
|----------------------------------------------------------------------------------------------------|---------------------------------------------------|-------------------------|
| □□中国修动 マ                                                                                                    | 10.41                                             | <b>9</b> 7 85% <b>–</b> |
| < Touch                                                                                                    | AssistiveTouch                                    |                         |
| AssistiveTouch icor                                                                                                    | n without opening the menu.                       |                         |
| CUSTOM GESTUR                                                                                                    | ES                                                |                         |
| Create New Ca                                                                                                    | atura                                             | <u>,</u>                |
| Create New Ge                                                                                                    | sture                                             | /                       |
| Custom gestures a<br>activated from Cus                                                                                           | llow you to record gestures t<br>tom in the Menu. | hat can be              |
| Idle Opacity                                                                                                    |                                                   | 40% >                   |
|                                                                                                    |                                                   |                         |
|                                                                                                    |                                                   |                         |
| POINTER DEVICES                                                                                                    | J                                                 |                         |
|                                                                                                    |                                                   |                         |
| Devices                                                                                                    |                                                   | >                       |
| Devices<br>Mouse Keys                                                                                                    |                                                   | >                       |
| Devices<br>Mouse Keys<br>Pointer Style                                                                                            |                                                   | ><br>><br>>             |
| Devices<br>Mouse Keys<br>Pointer Style<br>Show Onscreen                                                                           | n Keyboard                                        | ><br>><br>>             |
| Devices<br>Mouse Keys<br>Pointer Style<br>Show Onscreen<br>Always Show M                                                          | n Keyboard<br>Ienu                                | ><br>><br>>             |
| Devices<br>Mouse Keys<br>Pointer Style<br>Show Onscreed<br>Always Show M<br>Show the Assistive<br>is connected.                   | n Keyboard<br>Ienu<br>Touch menu when a pointer ( | ><br>><br>device        |
| Devices<br>Mouse Keys<br>Pointer Style<br>Show Onscreen<br>Always Show M<br>Show the Assistive<br>is connected.<br>TRACKING SPEED | n Keyboard<br>1enu<br>Touch menu when a pointer o | ><br>><br>device        |
| Devices<br>Mouse Keys<br>Pointer Style<br>Show Onscreen<br>Always Show M<br>Show the Assistive<br>is connected.<br>TRACKING SPEED | n Keyboard<br>Ienu<br>Touch menu when a pointer o | ><br>><br>device        |

Drag Lock

 Turn ON the "AssistiveTouch" toggle near the top of the screen.

 Under Assistive Touch only, scroll down to "Pointer Devices" and tap on Devices.

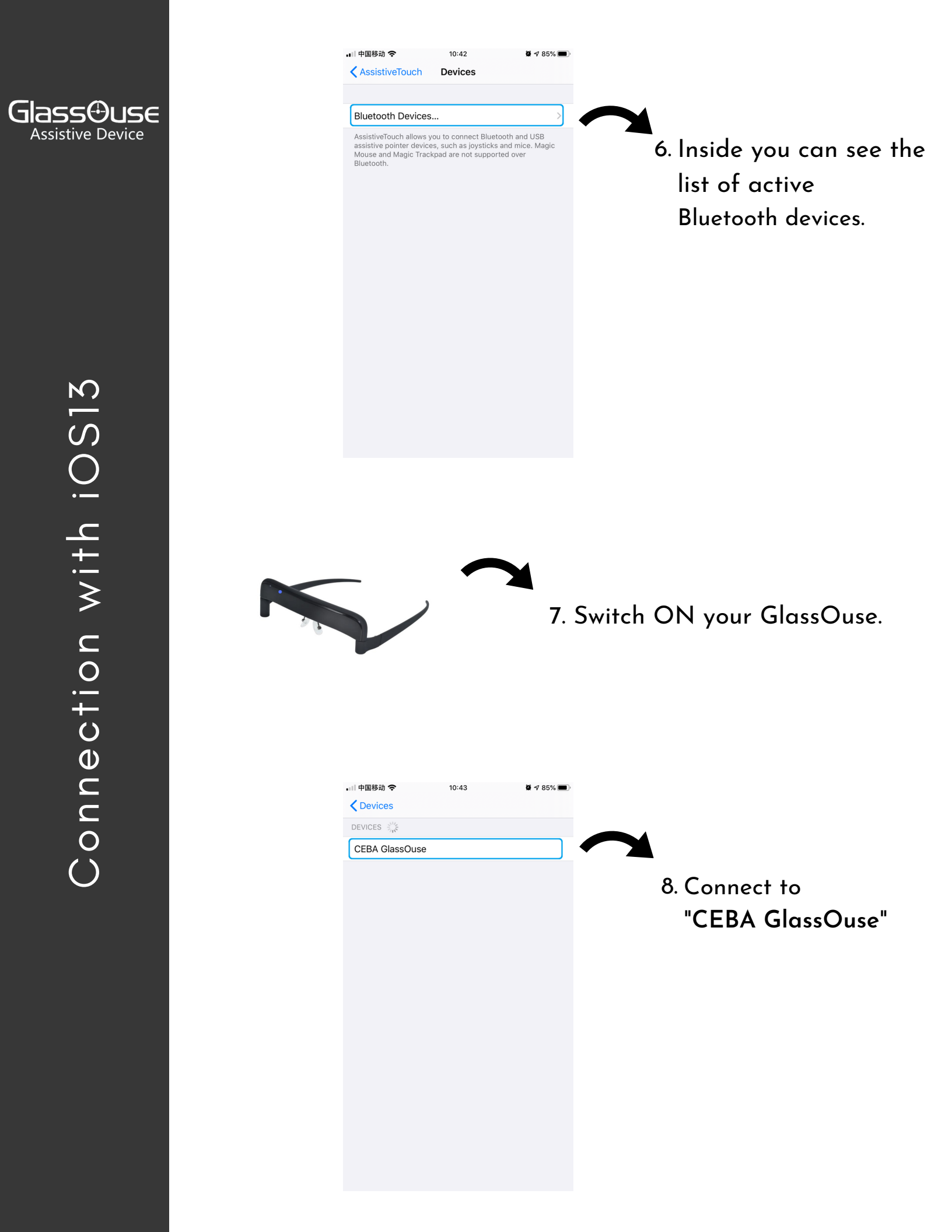

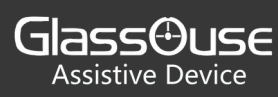

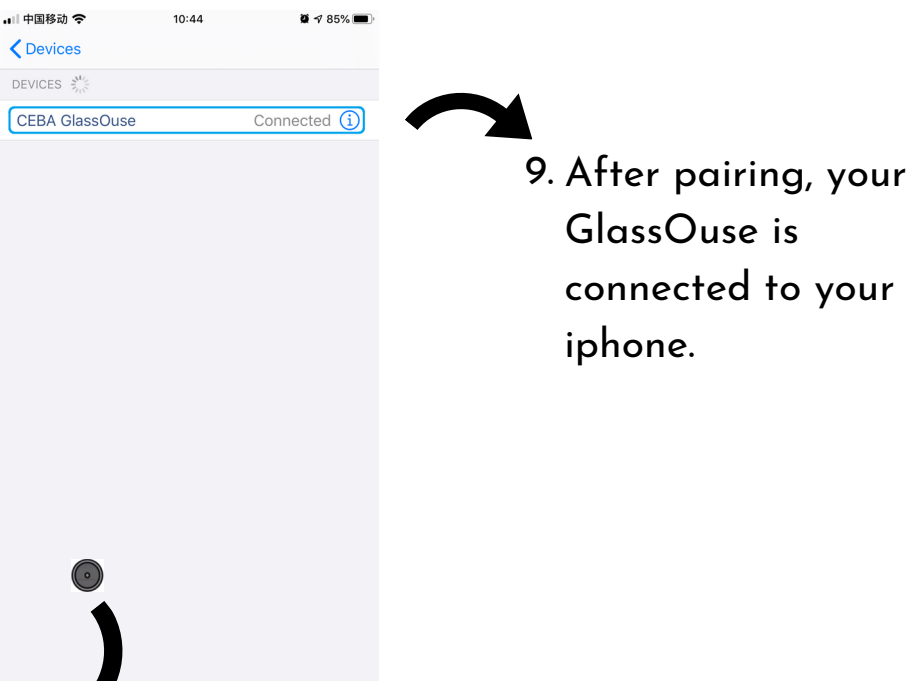

Soon after connection a circular pointer will appear on the screen which you can navigate via GlassOuse.

| Always Show Menu                                                 |            |        |
|------------------------------------------------------------------|------------|--------|
| Show the AssistiveTouch menu when a pointer device is connected. | 9          | v      |
| TRACKING SPEED                                                   |            | י<br>ר |
| æ —————                                                          | Ŝ          | t<br>c |
| Drag Lock                                                        | $\bigcirc$ | 2      |
|                                                                  |            | A      |

Also you can control your cursor speed from "**Tracking Speed**" under Assistive Touch panel.

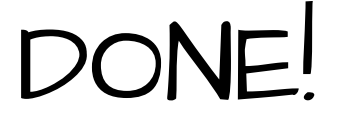